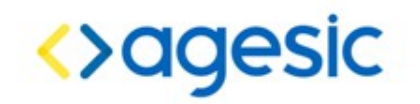

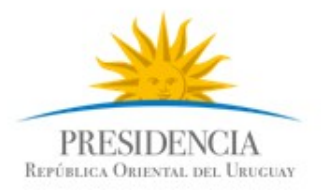

# AGESIC Trazabilidad - backoffice Manual de Instalación

Desarrollo **Versión 3** 

| Histórico de revisiones |         |                                                 |                     |  |
|-------------------------|---------|-------------------------------------------------|---------------------|--|
| FECHA                   | VERSIÓN | DESCRIPCIÓN                                     | AUTOR               |  |
| 05/10/2015              | 1.0     | Creación del documento                          | Valentina Rodríguez |  |
| 22/12/2015              | 1.1     | Actualización fase 2                            | Valentina Rodríguez |  |
| 11/02/2016              | 1.2     | Actualización fase 3                            | Valentina Rodríguez |  |
| 17/03/2016              | 2       | Actualización                                   | Valentina Rodríguez |  |
| 09/05/2016              | 3       | Correcciones en base a<br>comentarios de Agesic | Valentina Rodríguez |  |

#### TABLA DE CONTENIDOS

| 1 Supuestos                           | <u>3</u>   |
|---------------------------------------|------------|
| 2 Configuración de ambiente:          | 3          |
| 3 Configuración de Base de datos:     | <u>5</u>   |
| 4 Configuración de Scheduler:         | <u>6</u>   |
| 5 Configuración de Mail:              | 6          |
| 6 Configuración de COESYS:            | <u>7</u>   |
| 7 Configuración emisor de trazas:     | 7          |
| 8 ANEXOS:                             | 9          |
| a. Datasources                        | <u>9</u>   |
| b. Habilitación de autenticación SAML | .11        |
| <u>c. Checklist de Instalación:</u>   | .12        |
| d. Diagrama de certificados           | <u>.13</u> |

# 1 Supuestos

- Instalación de postgres aceptando conexiones desde el servidor de aplicaciones.
- Instalación de WildFly 8.2.1 Final.
- En caso de existir un dominio jboss, todas las instancias de servidor del server-group deben tener un nombre distinto

# 2 Configuración de ambiente:

- Agregar módulo postgres en ambos servidores:
  - <WildFly-8.2.1>/modules/system/layers/base/org/postgresql
- Agregar datasource, ejemplo anexo 1.
- Agregar ears al servidor de Backend (itramites-bruto.ear, itramites-estructurado.ear, itramites-transferencia.ear, itramites-integracion.ear). En la consola de wildfly, Deployments/Add/<seleccionar archivo.ear>
- Agregar ear al servidor de Frontend (itramites-frontend.ear).
- Asociar ear al server group.
- Configurar el WSDLHost del subsistema WebServices (dentro de la consola sería Configuracion -> Web -> Web Service.
- En la consola de administración de WildFly ir al profile que corresponda y agregar una nueva system propertie con key:

### **PRODUCCION:**

• APP02 y APP03 – BACKEND:

Variables para configuración de guía de trámites

- http.nonProxyHosts value: \*.red.uy|localhost
- http.proxyHost value: 10.240.15.125
- http.proxyPort: value: 3128

Variable de configuración global:

- RUNTIME\_ENVIRONMENT\_TYPE value: PRODUCCION
- APP01 FRONTEND:

## Variables para COESYS:

• idp.sig.url – value: https://eid.portal.gub.uy/idp/profile/SAML2/Redirect/SSO

El valor corresponde a la url del IDP de COESYS.

• idp-logout.url - value: https://eid.portal.gub.uy/idp/profile/SAML2/Redirect/SLO

El valor que corresponda a la url de logout de COESYS

• itramites-frontend-post.url - value: <u>https://trazabilidad.pge.red.uy/itramites-frontend/</u>

El valor corresponde a la url pública de la aplicación de itramites

• **sp-logout.url** – value: https://trazabilidad.pge.red.uy/itramites-frontend/GLO=true

El valor corresponde a la url de inicio de la aplicación.

- **saml-authentication-handler -** value: uy.gub.agesic.itramites.cda.handler.CDASAML2AuthenticationHandler
- signing-key-alias

El valor corresponde al alias del certificado a usar contra COESYS dentro del keystore.

• signing-key-pass

El valor correspondiente a la clave del certificado

• AJUSTE\_RELOJ\_CDA\_MILLIS - value="60000"

### Variable de configuración global:

• RUNTIME\_ENVIRONMENT\_TYPE - value: PRODUCCION

- Variables infinispan:
  - Cache containers:

Name: entidades

Start: EAGER

JNDI Name: java:/infinispan/container/entidades

### PREPRODUCCION:

• APP02 y APP03 – BACKEND:

### Variables para configuración de guía de trámites

- http.nonProxyHosts value: \*.red.uy|localhost
- http.proxyHost value: 10.255.15.125
- http.proxyPort: value: 3128

### Variable de configuración global:

- RUNTIME\_ENVIRONMENT\_TYPE value: PREPROD
- APP01 FRONTEND:

### Variables para COESYS:

• idp.sig.url – value: https://testeid.portal.gub.uy/idp/profile/SAML2/Redirect/SSO

El valor corresponde a la url del IDP de COESYS.

• **idp-logout.url** – value: https://testeid.portal.gub.uy/idp/profile/SAML2/Redirect/SLO El valor que corresponda a la url de logout de COESYS

• **itramites-frontend-post.url** – value: <u>https://preprod.trazabilidad.pge.red.uy/itramites-frontend/</u>

El valor corresponde a la url pública de la aplicación de itramites

• **sp-logout.url** – value: https://preprod.itramites.pge.red.uy/itramites-frontend/GLO=true

El valor corresponde a la url de inicio de la aplicación.

- **saml-authentication-handler -** value: uy.gub.agesic.itramites.cda.handler.CDASAML2AuthenticationHandler
- signing-key-alias

El valor corresponde al alias del certificado a usar contra COESYS dentro del keystore.

• signing-key-pass

El valor correspondiente a la clave del certificado

• AJUSTE\_RELOJ\_CDA\_MILLIS - value="60000"

### Variable de configuración global:

- **RUNTIME\_ENVIRONMENT\_TYPE** value: **PREPROD** 
  - Variables infinispan:

• Cache containers:

Name: entidades

Start: EAGER

JNDI Name: java:/infinispan/container/entidades

# 3 Configuración de Base de datos:

- 1. Creación de Rol
- 2. Crear base de datos: itramitesdb. (create database itramitesdb;)

- 3. Asociar owner de base al rol creado en el punto 1.
- 4. Levantar dump de la base. (psql -f <dump.sql> itramitesdb)
- 5. Modificar en el archivo: postgresql.conf la línea "max\_prepared\_transactions" para que quede descomentada, y de la siguiente manera:
  - max\_prepared\_transactions = <Valor dependiente del dimensionamiento>

NOTA: Asegurarse que se corra a diariamente a las 00hs el script que actualiza la vista itramitesestructuradodb.fechas\_cabezal

# 4 Configuración de Proceso de Transferencia:

- 1. Editar el archivo itramites-transferencia-ear.ear/lib/itramites-transferenciabusiness.jar/transferencia-config.properties
  - tamanio.bloque.validacion=<<tamaño-bloque-validacion>>
  - tamanio.bloque.transferencia=<<tamaño-bloque-transferencia>>
- 1. Configurar la modalidad de transferencia, mediante la system property bloques.transferencia.persistentes.habilitados
  - false para modalidad convencional
  - true para modalidad persistente

## 5 Configuración de Mail:

1. Editar el archivo itramites-transferencia-ear.ear/lib/itramites-transferencia-business.jar/prodmail.properties

mail.smtp.from=<<from>>
mail.smtp.host=<<servidor-smtp>>
mail.smtp.port=<<puerto-smtp>>
mail.smtp.user=<<usuario-mail>>
mail.smtp.password=<<password-usuario>>

-ejemplo:noreply@agesic.gub.uy -ejemplo:smtp.agesic.red.uy -ejemplo:25 -ejemplo:noreply

mail.debug=true mail.smtp.auth=true

# 6 Configuración de COESYS:

- 1. Habilitar el security domain SP para SAML (ver anexo 3 configuración SAML)
- 2. Colocar el keystore con el certificado válido para comunicarse con COESYS dentro del directorio itramites-frontend-ear.ear/itramites-frontend-war.war/WEB-INF/classes
- 3. Ver referencia a variable de ambiente en el punto 2. Configuración de ambiente.

### Notas:

- La ruta del keystore es relativa al directorio WEB-INF/classes / (punto 3.c)
- La configuración de la url del identityProvider y ServiceProvider es altamente sensible, y debe coincidir exactamente con lo que hay configurado. El mero hecho de agregar/quitar una barra al final de la cadena de caracteres hace que la validación falle

# 7 Configuración emisor de trazas:

- 1. Obtener el certificado para el emisor de trazas (AGESIC lo consigue), keystore y truststore para conexión SSL con PDI
- 2. Es necesario reemplazar el archivo itramites-frontend-ear.ear/itramites-frontendejb.jar/lineaService.wsdl con el devuelto al momento de publicar el servicio de líneas en la plataforma (debería ser suficiente con actualizar la ruta de soap:address)
- 3. Editar el archivo itramites-frontend-ear.ear/itramites-frontend-ejb.jar/prodfrontend.properties, corrigiendo el valor "ws.url" con el valor de la url lógica del servicio de líneas en PDI
- 4. Editar en el archivo itramites-frontend-ear.ear/itramites-frontend-ejb.jar/pge-config.xml las siguientes entradas:

<Property Key="Role" Value="<<ROL\_PDI\_EMISOR\_TRAZAS>>"/>

<Property Key="Username" Value="<<USERNAME\_STS>>"/>

<Auth Key="KeyStoreURL" Value="keystore/<<nombre-archivo-keystore>>"/>

<Auth Key="KeyStorePass" Value="<<password-keystore>>"/>

<Auth Key="KeyStoreAlias" Value="<<alias-certificado-en-keystore>>"/>

<Auth Key="SSLKeyStoreURL" Value="keystore/<<nombre-archivo-ssl-keystore>>"/>

<Auth Key="SSLKeyStorePass" Value="<<password-keystore-ssl>>"/>

<Auth Key="TrustStoreURL" Value="keystore/<<nombre-archivo-truststore>>"/>

<Auth Key="TrustStorePass" Value="<<p>assword-truststore>>"/>

5. Editar el archivo itramites-frontend-ear.ear/itramites-frontend-ejb.jar/prodfrontend.properties

ws.url=<<url del servicio>>

**Nota:** Los keyStore/truststore tienen que estar configurados exactamente igual que si se fuera a utilizar el conector PGE. Prod-frontend.properties tiene otras propiedades pero están no deberian cambiarse.

# 8 ANEXOS:

### a. Datasources

### a) 5 Datasources non-XA

- Name: itramitesbrutoDS
- JNDI Name: java:/datasources/itramitesbrutoDS
- Driver: org.postgresql.Driver
- Connection URL: jdbc:postgresql://<db\_host>:<port>/itramitesdb
- Username: schema\_user
- Password: db\_password
- Name: itramitesestructuradoDS
- JNDI Name: java:/datasources/itramitesestructuradoDS
- Driver: org.postgresql.Driver
- Connection URL: jdbc:postgresql://<db\_host>:<port>/itramitesdb
- Username: schema\_user
- Password: db\_password
- Name: itramitesfrontendDS
- JNDI Name: java:/datasources/itramitesfrontendDS
- Driver: org.postgresql.Driver
- Connection URL: jdbc:postgresql://<db\_host>:<port>/itramitesdb
- Username: schema\_user
- Password: db\_password
- Name: itramitesIntegracionDS
- JNDI Name: java:/datasources/itramitesIntegracionDS

- Driver: org.postgresql.Driver
- Connection URL: jdbc:postgresql://<db\_host>:<port>/itramitesdb
- Username: schema\_user
- Password: db\_password
- Name: itramitesquartzDS
- JNDI Name: java:/datasources/itramitesquartzDS
- Driver: org.postgresql.Driver
- Connection URL: jdbc:postgresql://<db\_host>:<port>/itramitesdb
- Username: schema\_user
- Password: db\_password

### b) 2 Datasources XA

- Name: itramitesbrutoXADS
- JNDI Name: java:/datasources/itramitesbrutoXADS
- Driver: org.postgresql.xa.PGXADataSource
- Connection URL: jdbc:postgresql://<db\_host>:<port>/itramitesdb
- Username: schema\_user (mismo al de bruto non-xa)
- Password: db\_password
- Name: itramitesestructuradoXADS
- JNDI Name: java:/datasources/itramitesestructuradoXADS
- Driver: org.postgresql.xa.PGXADataSource
- Connection URL: jdbc:postgresql://<db\_host>:<port>/itramitesdb
- Username: schema\_user (mismo al de estructurado non-xa)
- Password: db\_password

### b.

Nota:

Todos los datasources deben tener la siguiente configuración adicional:

#### <validation>

 $<\!valid-connection-checker\ class-name="org.jboss.jca.adapters.jdbc.extensions.postgres.PostgreSQLValidConnectionChecker"/>$ 

<check-valid-connection-sql>select 1</check-valid-connection-sql>

<validate-on-match>true</validate-on-match>

<background-validation>false</background-validation>

<exception-sorter class-name="org.jboss.jca.adapters.jdbc.extensions.postgres.PostgreSQLExceptionSorter"/>

#### </validation>

#### <timeout>

<set-tx-query-timeout>false</set-tx-query-timeout>

<blocking-timeout-millis>0</blocking-timeout-millis>

<idle-timeout-minutes>30</idle-timeout-minutes>

<query-timeout>0</query-timeout>

<use-try-lock>0</use-try-lock>

<allocation-retry>0</allocation-retry>

<allocation-retry-wait-millis>0</allocation-retry-wait-millis>

#### </timeout>

### c. Habilitación de autenticación SAML

Es necesario editar el archivo domain.xml, y en el profile correspondiente (opcionalmente en todos los profiles), agregar dentro de la sección:

```
<subsystem xmlns="urn:jboss:domain:security:1.1">
```

dentro del grupo:

<security-domains>

El siguiente bloque:

<security-domain name="sp" cache-type="default">

<authentication>

<login-module

## Checklist de Instalación:

- 1. Revisar conectividad entre Frontend y Backend.
- 2. Chequear el acceso desde Frontend a PDI.
- 3. Certificados (En anexo 4 hay un diagrama explicativo de la ubicación de los certificados):
  - a. SSL PDI
  - b. Conector (Persona Juridica)
  - c. Dominio HTTPS
  - d. Red uy
- 4. Chequear que el backend este habilitado para realizar envío de correos.
- 5. Chequear reverse proxy.
- 6. DNS.
- 7. Validar que se accede a los servicios en PDI (consumo). (\*)
- 8. Configuracion SSL en Backend.
- 9. HTTPS en Frontend.
- 10. Validar que se puede invocar servicios expuestos desde PDI

(\*) Por más información como por ejemplo urls: Ver Manual de operaciones (Backoffice).

## d. Diagrama de certificados

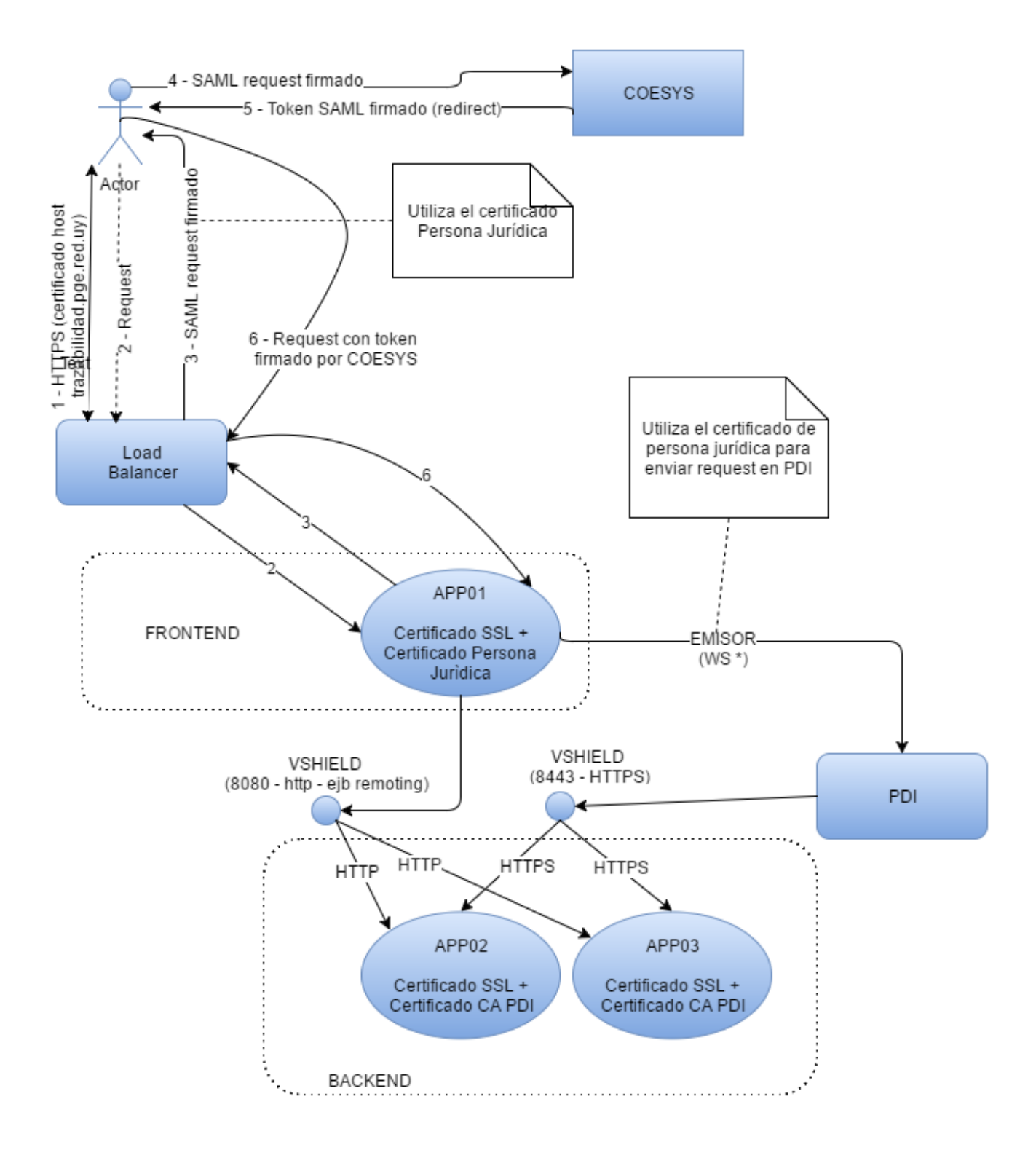